## Changing the daily allowance

Go to the 'Expenses' tab and open the draft folder for your official trip (in this example, 538757 NYC):

| Travel request Expenses A                                           | pproval Cash advance Dashboard My profile Logout |                                                                                                    |                                        |
|---------------------------------------------------------------------|--------------------------------------------------|----------------------------------------------------------------------------------------------------|----------------------------------------|
| 🕂 Expenses                                                          | Expenses                                         |                                                                                                    |                                        |
| Costs to be allocated                                               | 1. Create new expenses 🗇                         | 2. Default created expenses 🗇                                                                                                    |                                        |
| New expenses New mileage own transportation. New allowances Reports | Expenses © Mileage © Daily allowances ©          | Costs to be allocated ③ # Arnount 0 0                                                                                                    | From<br>Until                          |
| 🏠 Personal expenses                                                 |                                                  | ID Draft Expense Reports                                                                                                    | # Amount                               |
| Search Q                                                            |                                                  | 1002-22334 538757 NYC                                                                                                    | 1 556.94 EUR                           |
|                                                                     | 3. Expenses send in for approval ⊙               | 4. Settlements ©                                                                                                    |                                        |
|                                                                     | No pending report                                | Settlement preparation ©         05/12/2019       v ©         Date       #         05/12/2019       4       0.00 EUR         Declaratie ©       1002-6362       v ©         Date       #       Amount         05/12/2019       4       0.00 | Next settlement:<br>Date<br>10/04/2020 |

You will then see the 'Expenses' folder, in which the transaction list already includes a draft daily allowance.

Click this line to open the daily allowance.

| Travel request Expenses Ap      | oproval Cash advance Dash    | board My profile Logout                   |                     |                            |      |                |                 |                              |   |          |                     |                |
|---------------------------------|------------------------------|-------------------------------------------|---------------------|----------------------------|------|----------------|-----------------|------------------------------|---|----------|---------------------|----------------|
| Expenses                        | Reports                      |                                           |                     |                            |      |                |                 |                              |   |          |                     |                |
| Costs to be allocated           |                              |                                           |                     |                            |      |                |                 |                              |   |          | 00                  |                |
| New expenses                    | Conform balaid               |                                           |                     |                            |      |                |                 |                              |   |          |                     |                |
| New mileage own transportation. | Uw declaratie is klaar om ve | erzonden te worden !                      |                     |                            |      |                |                 |                              |   |          |                     |                |
| 💾 New allowances                | -                            |                                           |                     |                            |      |                |                 |                              |   |          |                     |                |
| 🛅 Reports                       | From Until<br>05/03 10/03    | 538757 NYC<br>Reference: 1002-22334   Com | oany: TEM 3W Cytric |                            |      |                |                 |                              |   |          |                     |                |
| 🏠 Personal expenses             | 2020 2020                    |                                           |                     |                            |      |                |                 |                              |   |          |                     |                |
| Search <b>Q</b>                 | Seb                          | Approver(s)<br>astiaan Meijndert          |                     | Total Amount<br>556.94 EUR |      |                | Amount t<br>556 | to be reimbursed<br>0.94 EUR |   | :        | # Transactions<br>1 |                |
|                                 | Opmerking van de declar      | ant                                       |                     |                            |      |                |                 |                              |   |          |                     |                |
|                                 | Enter comment here           |                                           |                     |                            |      |                |                 |                              |   |          |                     |                |
| $\langle$                       | ⊖ Transaction List ⊙         | $\supset$                                 |                     |                            |      |                |                 |                              |   |          |                     |                |
|                                 |                              | Date (dd/mm/yyyy) -                       | Country/City -      | Expense Category -         | Туре | Quantity -     | Unit price      | Paid amount 🗸                |   | Approval | Control             | Ð              |
|                                 |                              | 10/03/2020                                | Amsterdam           | Other - Daily allowance    | ii.  | 8              | -               | 556.94 EUR<br>556.94 EUR     | A | 🖋 Draft  | 🧪 Draft             | •              |
|                                 |                              |                                           |                     |                            |      |                |                 |                              |   |          | 🕀 Add a             | new Expense +  |
|                                 | ⊕ Report Details             |                                           |                     |                            |      |                |                 |                              |   |          |                     |                |
|                                 | Summary 1002-223             | 34                                        |                     |                            |      |                |                 |                              |   |          |                     |                |
|                                 | Credit rekening              | Debit account                             | Ministry / D        | irective / Unit            | Cos  | t element/proj | ect code        | Travel plan                  |   |          |                     | Amount         |
|                                 | 123456                       | 5635                                      | BUZA 3W-DF          | RM                         | BUZ  | A 3W-DRM       |                 | 538757-NYC                   |   |          |                     | 556.94 EUR     |
|                                 |                              |                                           |                     |                            |      |                |                 |                              |   |          | Total amo           | unt 556.94 EUR |

The daily allowance is compiled on the basis of the trip booked. Dates and times correspond to the ticket booked. If these change, you must change the daily allowance accordingly.

This first example shows how to change the location.

Suppose the location indicated is New York, but you actually stayed in Stamford. You must change the daily allowance accordingly.

In the daily allowance, click 'Edit mode':

## Enter expenses 🔊

| €                         |                                                |                                         | ⊘ ×                 |
|---------------------------|------------------------------------------------|-----------------------------------------|---------------------|
| Allowance Details         |                                                |                                         | _                   |
| C Back to general details |                                                |                                         | Edit mode           |
|                           | Thursday<br><b>5 MAR 2020</b><br>© 14:00-16:00 | flight   Rate : Intercontinental Flight | Allowance 0.00 EUR  |
|                           | Thursday<br>5 MAR 2020<br>© 16:00-00:00        | new york   Rate : New York              | Allowance 77.88 EUR |

You can then make changes line by line. To change a destination, first click 'Clear':

|                        | Show saved locations |          |          | Î                    |
|------------------------|----------------------|----------|----------|----------------------|
| N                      | Title                | Location | Rate     |                      |
| Saturday               |                      | new york | New York | <b>•••</b>           |
| 7 MAR 2020             | Clear                |          |          |                      |
| <b>(</b> ) 00:00-22:00 | Comment              | 0        |          |                      |
|                        |                      |          |          | Allowance 115.05 EUR |
|                        |                      |          |          |                      |
|                        | Show saved locations |          |          | Î                    |
|                        | Title                | Location | Rate     |                      |

| ( All day                                      | Comment                                                                  | 6                                                                                                    | Allowance 177.00 EUR         |
|------------------------------------------------|--------------------------------------------------------------------------|----------------------------------------------------------------------------------------------------|------------------------------|
| Saturday<br><b>7 MAR 2020</b><br>© 00:00-22:00 | Show saved locations<br>Title<br>Save location<br>Save location<br>Nemet | Location<br>stamford<br>Stamford UK<br>Stamford Bridge Fulham Road, London, UK<br>Stamford Bridge York, UK<br>Stamford Bridge York, UK<br>Stamford Hill London, UK<br>powered by Google | Rate<br>USA 🛛                |
| Saturday                                       | Show saved locations<br>Title                                            | Location<br>Chicago, IL, USA                                                                                                    | Rate Intercontinental Flight |

Then under 'Location', enter the location where you stayed. In this case, Stamford.

The system automatically calculates the correct amount.

| Expenses                                                            |                       | 9 MAR 2020                              |                      |         | 6               | Ð                                | Allowance 5.26 EUR                                           |
|---------------------------------------------------------------------|-----------------------|-----------------------------------------|----------------------|---------|-----------------|----------------------------------|--------------------------------------------------------------|
| New expenses New mileage own transportation. New allowances Reports |                       | Tuesday<br>10 MAR 2020<br>© 00:00-07:00 | Amsterdam   Rate: Am | sterdam | •               | Ð                                | Allowance 5.26 EUR                                           |
| n Personal expenses                                                 |                       |                                         |                      |         | Ad              | d new day(s)                     |                                                              |
| Search                                                              |                       | Summary Vergoedingen overzicht          |                      |         |                 |                                  | 1 Recalculate Allowance<br>TOTAL allowance <b>396.01 EUR</b> |
|                                                                     | Status Travel Requ    | uest                                    |                      |         |                 |                                  |                                                              |
|                                                                     | Transaction date      | 10                                      | 0/03/2020 0:00:00    |         |                 | Payment method:                  | Allowance                                                    |
|                                                                     | Posting date          | 09                                      | 9/04/2020 10:13:00   |         |                 | Status Travel Request:           | Draft                                                        |
|                                                                     | Posting Amount :      | 5                                       | 56.94                |         |                 | Settlement preparation :         | (0)                                                          |
|                                                                     | Posting Currency :    | E                                       | UR                   |         |                 | Payment to P/F administration :  | (0)                                                          |
|                                                                     | Declaratie:           | 10                                      | 002-22334            |         |                 |                                  |                                                              |
|                                                                     | Check op het belei    | id                                      |                      |         |                 |                                  |                                                              |
|                                                                     | Info/Transaction data |                                         | Amount               |         | Comment         |                                  |                                                              |
|                                                                     | ▲ Out of policy       |                                         | 556.94 EUR           |         | Transaction not | within travel period (View Rule) | $\sim$                                                       |
|                                                                     |                       |                                         |                      |         |                 |                                  | 2                                                            |
|                                                                     |                       |                                         |                      |         |                 |                                  |                                                              |

Do the same for each day that needs to be changed, click 'Recalculate Allowance' below, and then click 'Save'.

Once the changes have been saved, this will be indicated on the screen. Now click 'Close'.

|                       | 9 MAR 2020<br>© 22:00-00:00                    |                             | • • •                                            | Allowance <b>5.2</b> CExpense has been saved               |
|-----------------------|------------------------------------------------|-----------------------------|--------------------------------------------------|------------------------------------------------------------|
|                       | Tuesday<br><b>10 MAR 2020</b><br>© 00:00-07:00 | Amsterdam   Rate: Amsterdam | • •                                              | Allowance 5.26 EUR                                         |
|                       |                                                |                             | Add new day(s)                                   |                                                            |
| (                     | Summary Vergoedingen overzicht                 | ]                           |                                                  | Recalculate Allowance<br>TOTAL allowance <b>396.01 EUR</b> |
| Status Travel Reque   | est                                            |                             |                                                  |                                                            |
| Transaction date      | 10/                                            | /03/2020 0:00:00            | Payment method:                                  | Allowance                                                  |
| Posting date          | 09/                                            | /04/2020 10:13:00           | Status Travel Request:                           | Draft                                                      |
| Posting Amount :      | 396                                            | 6.01                        | Settlement preparation :                         | (0)                                                        |
| Posting Currency :    | EU                                             | IR                          | Payment to P/F administration :                  | (0)                                                        |
| Declaratie:           | 100                                            | 02-22334                    |                                                  |                                                            |
| Check op het beleid   | 1                                              |                             |                                                  |                                                            |
| Info/Transaction data |                                                | Amount                      | Comment                                          |                                                            |
| A Out of policy       |                                                | 396.01 EUR                  | Transaction not within travel period (View Rule) |                                                            |
|                       |                                                |                             |                                                  |                                                            |